Moduł e-Doręczenia w EZD PUW umożliwia realizowanie wysyłki PURDE i PUH z poziomu prowadzonych w systemie spraw oraz odbieranie, bezpośrednio w EZD PUW, przesyłek doręczanych do podmiotu w trybie ustawy o doręczeniach elektronicznych.

| W pasku korespondencji bę   | dzie wid | oczna dodatkowa ikonł     | ka 🗖  | e-Doręczenia     |                |
|-----------------------------|----------|---------------------------|-------|------------------|----------------|
| 😒 Korespondencja 🛛 Zbiorcza | 📫 Mail   | 📫 Wyślij wiadomość e-mail | 📄 Fax | e-Korespondencja | 😫 e-Doręczenia |

Po kliknięciu w przycisk e-Doręczenia wyświetli się okno do przygotowania wysyłki w trybie elektronicznych doręczeń.

| Adresaci                            |                                  |                                   |               |                                |                                     | # |
|-------------------------------------|----------------------------------|-----------------------------------|---------------|--------------------------------|-------------------------------------|---|
| Wybrani                             | <b>0</b> v                       | Vyszukiwanie                      | Listy servjne | Adresaci sprawy                | Ostatnio wybierani                  |   |
| Nazwa                               | Adres                            | Adres elektroniczny               |               | Adres ePUAP                    |                                     |   |
|                                     |                                  |                                   |               |                                |                                     |   |
| Se 58 - 250                         |                                  |                                   |               |                                |                                     |   |
| Zalączniki                          |                                  |                                   |               |                                |                                     | + |
| test (Bizi                          | nesowe potwierdzenie<br>.com.com | otrzymania).pdf $_{(0,1100,747)}$ | test (8       | liznesowe potwierdzenie otrzyn | nania).xml <sub>(0.0308,040.)</sub> |   |
| 0 MB                                |                                  |                                   |               |                                |                                     |   |
| 0.0                                 |                                  |                                   | 0 stron       |                                |                                     |   |
| vie wybrałeś ad<br>Brak tytułu wiad | iresata.<br>domości.             |                                   |               |                                |                                     |   |
|                                     |                                  |                                   | Wyślij        |                                |                                     |   |

#### 1. Wyszukiwanie adresata do wysyłki

Przygotowanie wysyłki w trybie e-Doręczeń rozpoczyna się od wskazania odbiorcy takiej wysyłki. Poniżej pasek z opcjami do wybrania adresata:

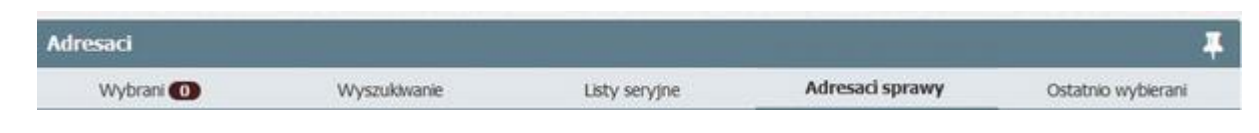

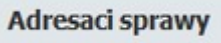

a) Zakładka

W tej zakładce przechowywane są kontakty nadawców, od których korespondencja wpływająca za pomocą e-Doręczeń, została umieszczona w tej konkretnej koszulce. Ta zakładka jest przydatna zwłaszcza w przypadku przygotowywania wysyłki w trybie odpowiedzi. W zakładce tej przechowywane są też adresy, na które była wysyłana korespondencja poprzez e-Doręczenia.

Ostatnio wybierani

b) Zakładka 🗕

W tej zakładce system przechowuje adresatów, do których ostatnio była wysyłana korespondencja.

c) Zakładka

Zakładka ta umożliwia wyszukanie adresu do doręczeń elektronicznych i zweryfikowanie czy wyszukiwany adresat posiada taki adres w celu ustalenia sposobu komunikacji z konkretnym adresatem.

Po kliknięciu otwiera się okno wyszukiwarki, które umożliwia wyszukiwanie adresata w bazie adresowej EZD PUW.

| Wybrani 🕕                | Wyszukiwan     | ie Listy seryjne  | Adresaci sprawy | Ostatnio wybierani |
|--------------------------|----------------|-------------------|-----------------|--------------------|
| Imiq                     |                | Nazwisko          | Nazwa           |                    |
| Imię                     |                | Nazwisko          | Nazwa           |                    |
| Miejscowość              |                | Ulica             | Kod pocztowy    |                    |
| Miejscowość              |                | Ulica             | KodPocztowy     |                    |
| Poczta                   |                | Numer domu        | Numer lokalu    |                    |
| Poczta                   |                | NumerDomu         | NumerLokalu     |                    |
| Adres E-Doreczeń         |                |                   |                 |                    |
| AdresElektronicznychDore | czen           |                   |                 |                    |
| Wyczyść pola wyszukiwnia | Dodaj adresata | Szukaj            |                 |                    |
| Nazwa Adre               | s Adı          | res elektroniczny | Adres ePUAP     |                    |

Po wpisaniu szukanego adresata, np.

| Wybrani 🕕   | Wyszukiwanie | Listy seryjne | Adresaci sprawy | Ostatnio wybierani |
|-------------|--------------|---------------|-----------------|--------------------|
| Imiq        | Nazwisk      | 0             | Nazwa           |                    |
| Imię        | Nazwi        | sko           | ministerstwo    |                    |
| Miejscowość | Ulica        |               | Kod pocztowy    |                    |
| Miejscowość | Ulica        |               | KodPocztowy     |                    |
| Poczta      | Numer d      | lomu          | Numer lokalu    |                    |
| Poczta      | Nume         | rDomu         | NumerLokalu     |                    |

należy kliknąć Szukaj w EZD Wyniki wyszukiwania będą widoczne jak na zrzucie poniżej

| Nazwa                                         | Adres                                   | Adres elektroniczny    | Adres ePUAP      |
|-----------------------------------------------|-----------------------------------------|------------------------|------------------|
| Ministerstwo testowe                          | 00-010, Warszawa, Warszawa, Zieha, 5    | AE:PL-12345-67890-PUWA | 8-31 <b>Q</b>    |
| Ministerstwo Ważne                            | 00-885, WArszawa, Kwiatowa, 5, /6       | Wyszukaj w BAE Q       |                  |
| Ministerstwo Przedsiębiorczości i Technologii | 00-507, Warszawa, PL Trzech Krzyży, 3/5 | Wyszukaj w BAE Q       | /MPIT/SkrytkaESP |
| Ministerstwo Środowiska                       | 00-922, Warszawa, Wawelska, 52/54       | Wyszukaj w BAE Q       | /mos/xyzezd      |

Z wyników wyszukiwania wynika, iż:

Ministerstwo testowe posiada zapisany w bazie EZD PUW zarówno adres korespondencyjny, jak i adres do doręczeń elektronicznych Ministerstwo Ważne posiada zapisany w bazie EZD PUW tylko adres korespondencyjny

Ministerstwo Przedsiębiorczości i Technologii oraz Ministerstwo Środowiska posiadają zapisane bazie EZD PUW adresy korespondencyjne oraz adresy ePUAP.

Symbol Q w kolumnie Adres elektroniczny umożliwia po kliknięciu:

- zweryfikowanie jego prawidłowości w bazie adresów elektronicznych (baza BAE), jeśli przy adresacie jest widoczny adres elektroniczny, np.

| )ane adresata | w EZD PUW: Ministe | rstwo testowe 00-010, V | Varszawa, Warszawa, Zielna, 5 AE:P | L-12345-67890-PUWAB-31 |                     | _      |
|---------------|--------------------|-------------------------|------------------------------------|------------------------|---------------------|--------|
| Imię          |                    | Nazwisko                | Nazwa                              | Tytuł zawodowy         | Adres Elektroniczny | Poczta |
|               |                    |                         | Ministerstwo testowe               |                        | AE:PL-12345-67890-P | Warsz  |
| Kod poczt     | owy                | Miejscowosc             | Ulica                              | Numer budynku          | Numer mieszkania    | Wojewo |
| 00-010        |                    | Warszawa                | Zielna                             | 5                      |                     |        |
| PESEL         |                    | KRS                     | REGON                              | UE                     | Szukaj              |        |
| Nazwa         | Imie Nazwisko      | Adres siedziby          | Adres korespondencyjny             | ADE Tytuł zawodowy     | Forma prawna        | PESEL  |

- zweryfikowanie, czy adresat posiada w bazie adresów elektronicznych (baza BAE) adres do doręczeń elektronicznych. Jeśli wyszukany w EZD PUW adresat nie ma zapisanego w bazie EZD PUW adresu do doręczeń elektronicznych, to w kolumnie adres elektroniczny wyświetli się następujący widok:

|                              | Wyszukaj w BAE Q              | <u>0-885, WArszawa, Kwiatowa, 5, /6</u> | <u>0(</u>        | Ministerstwo Ważne    |
|------------------------------|-------------------------------|-----------------------------------------|------------------|-----------------------|
|                              |                               |                                         |                  |                       |
| adresów elektronicznych BAE. | esu elektronicznego w bazie a | system rozpocznie wyszukiwanie adr      | Wyszukaj w BAE Q | Po kliknięciu w opcję |

Dane adresata zapisane w bazie Meta adresatów zostają zaczytane do odpowiadających kryteriów w wyszukiwarce BAE. Jeżeli adresat zostanie odnaleziony w BAE, można wybrać kontakt z adresem ADE poprzez klikniecie w wiersz adresata podświetlony kolorem szarym.

| ne adresata w EZD P | UN: Nowak, Jan 0 | )1-330, Warszawa, | , 12                      |                              |                   |            |       |         |       |
|---------------------|------------------|-------------------|---------------------------|------------------------------|-------------------|------------|-------|---------|-------|
| Imiq                | Nas              | rwisko            | Nazwa                     | Tytuł zawodowy               | Adres Ele         | ktroniczny | Poczt | a       |       |
| Jan                 | N                | owak              |                           |                              |                   |            |       |         |       |
| fod pocztowy        | Mic              | jscowość          | Ulica                     | Numer budynku                | Numer m           | ieszkania  | Woje  | wództwo | ,     |
| 01-330              | W                | arszawa           |                           | 12                           |                   |            |       |         |       |
| resel               | KR               | \$                | NIP                       | REGON                        | UE                |            | Szuka | ŧ.      |       |
| uzwa Imię Nau       | Adres            | Adres koresp      | ondencyjny                | ADE                          | Tytul<br>zawodowy | Forma      | PESEL | KRS     | REGON |
| JAN NO              | NAK              | 01-330, WARS      | ZAWA - BEMOWO, WARSZAWA - | BEMOWO, UL. AE:PL-82569-6425 | 50-               |            | -     | 2       |       |

# WAŻNE:

Widoczność numeru PESEL wyszukanej w BAE osoby fizycznej jest uzależniona od ustawienia administracyjnego.

W BAE znajdują się tylko adresaci posiadający adres do doręczeń elektronicznych. Jeśli adresat nie ma adresu do doręczeń elektronicznych, wówczas wyświetli się komunikat

Nie znaleziono

|                               |                         | in the second second second second second second second second second second second second second second second |                    |                     |       |
|-------------------------------|-------------------------|----------------------------------------------------------------------------------------------------|--------------------|---------------------|-------|
| ne adresata w EZO POW: Minist | erstwo wazne 00-885, w/ | arszawa, Kwiatowa, 5, 76                                                                                        |                    |                     |       |
| Imię                          | Nazwisko                | Nazwa                                                                                                    | Tytuł zawodowy     | Adres Elektroniczny | Poczt |
|                               |                         | Ministerstwo Ważne                                                                                              |                    |                     |       |
| Kod pocztowy                  | Miejscowość             | Ulica                                                                                                    | Numer budynku      | Numer mieszkania    | Wojew |
| 00-885                        | WArszawa                | Kwiatowa                                                                                                    | 5                  | 6                   |       |
| PESEL                         | KRS                     | REGON                                                                                                    | VE                 | Szukaj              |       |
| iazwa Imie Nazwisk            | Adres siedziby          | Adres korespondencyjny                                                                                          | ADE Tytuł zawodowy | Forma prawna        | PESEL |

Jeśli adresat nie posiada wyszukanego adresu zarówno w bazie EZD PUW, jak i w bazie adresów elektronicznych BAE, oznacza to, że nie będzie możliwe przesłanie adresatowi przesyłki w postaci elektronicznej w trybie PURDE (publiczna usługa rejestrowanego doręczenia elektronicznego). Wówczas korespondencja może zostać skierowana do adresata w postaci hybrydowej w trybie PUH (publiczna usługa hybrydowa) lub użytkownik może zdecydować o wyborze innego kanału komunikacji.

Z poziomu zakładki Wyszukiwanie użytkownik ma możliwość także dodania nowego adresata Wyczyść pola wyszukiwnia Dodaj adresata Szukaj w EZD

Przed dodaniem system sprawdza, czy wprowadzono wymagane pola. Jeśli pola wymagane nie zostały uzupełnione pojawia się komunikat:

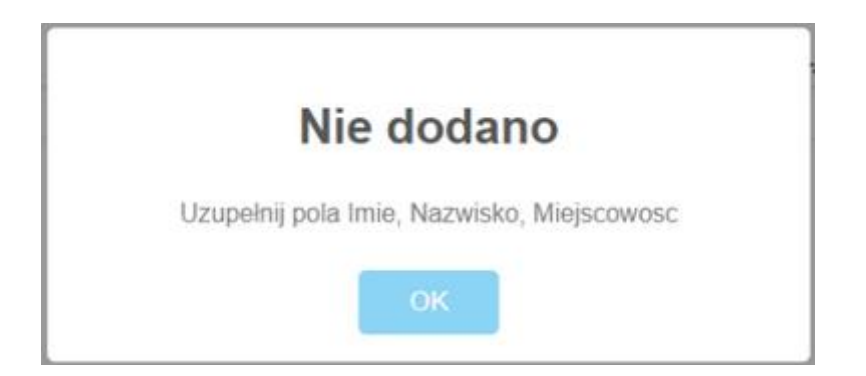

W przypadku gdy wymagane pola są wypełnione pojawia się potwierdzenie dodania:

| Dodano |
|--------|
| ОК     |

Tak dodany kontakt można następnie wyszukać i dodać jako adresata wysyłki.

| d) zakładka  | Listy seryjne                   |                                         |               |                      |
|--------------|---------------------------------|-----------------------------------------|---------------|----------------------|
| W tej zakłac | dce dostępne są listy seryjne u | tworzone poprzez funkcję list seryjnych | Listy seryjne | w zakładce Przydotne |

Po wybraniu właściwej listy seryjnej, np.:

| <ul> <li>v test 10 (2) Wybierz listę</li> <li>Ministerstwo Ważne, 00-060, Warszawa, Królewska</li> <li>Ministerstwo Spraw Ważnych, 15-896, Warszawa, Kwiatowa 8</li> <li>y kliknąć w opcję Wybierz listę</li> <li>Wówczas lista zostanie załadowana do za</li> <li>Wybrani (2) Wyszukiwanie</li> </ul> | <ul> <li>v test 10 (2) Wybierz listę</li> <li>Ministerstwo Ważne, 00-060, Warszawa, Królewska</li> <li>Ministerstwo Spraw Ważnych, 15-896, Warszawa, Kwiatowa 8</li> <li>y kliknąć w opcję Wybierz listę</li> <li>Wówczas lista zostanie załadowana do za</li> <li>Wybrani 2 Wyszukiwanie</li> <li>azwa listy test 10</li> </ul> | azwa listy test 10                                                                                     |                                                                               |              |
|----------------------------------------------------------------------------------------------------|----------------------------------------------------------------------------------------------------|----------------------------------------------------------------------------------------------------|-------------------------------------------------------------------------------|--------------|
| y kliknąć w opcję Wybierz listę . Wówczas lista zostanie załadowana do za<br>Wybrani 2 Wyszukiwanie                                                                                                    | y kliknąć w opcję Wybierz listę . Wówczas lista zostanie załadowana do za<br>Wybrani 2 Wyszukiwanie                                                                                                    | <ul> <li>v test 10 (2) Wybierz list</li> <li>Ministerstwo Ważne</li> <li>Ministerstwo Spraw</li> </ul> | ę<br>2, 00-060, Warszawa, Królewska<br><b>Ważnych,</b> 15-896, Warszawa, Kwia | atowa 8      |
| Wybrani (2) Wyszukiwanie                                                                                                    | Wybrani 2 Wyszukiwanie                                                                                                    | y kliknąć w opcję Wybierz                                                                              | listę . Wówczas lista zostanie zała                                           | dowana do za |
|                                                                                                    | azwa listy test 10                                                                                                    | Wybrani 👘                                                                                              |                                                                               |              |
| v test 10 (2) × • Ministerstwo Ważne 00-060 Warszawa Królewska                                                                                                    |                                                                                                    | azwa listy test 10 <u>test 10 (2) ×</u> Ministerstwo Ważne                                             | 00-060. Warszawa, Królewska                                                   |              |

Z poziomu można usuwać te adresy, na które, w konkretnej wysyłce nie będzie kierowana korespondencja przez e-Doręczenia. W tym celu należy

kliknąć w ikonkę , widoczną po prawej stronie konkretnego adresu, np.

Ministerstwo Spraw Ważnych, 15-896, Warszawa, Kwiatowa 8

Po usunięciu adres się wyszarza.

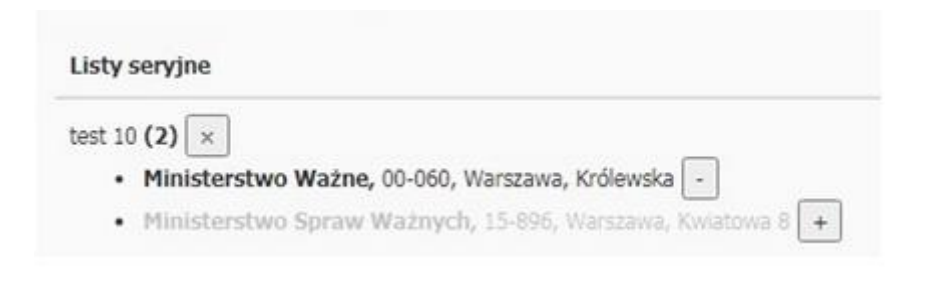

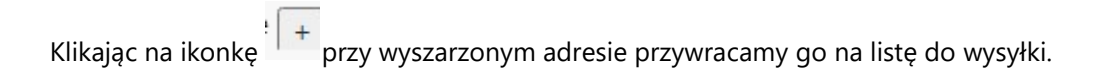

### 2. Wybranie adresata

Wskazany adresat dodawany jest do zakładki

Po wybraniu właściwego adresata należy kliknąć w jego nazwę, aby zatwierdzić wybór do wysyłki.

| Mnisterstwo testowe | 00-010. Warszawa. Warszawa. Zielna. 5 | AE:PL-12345-67890-PUWAB-31 Q |  |
|---------------------|---------------------------------------|------------------------------|--|
| Ministerstwo Ważne  | 00-885, WArszawa, Kwiatowa, 5, /6     | Wyszukaj w BAE Q             |  |

Wybrani 🚺

Dodatkowo przy nazwie zakładki jest informacja o liczbie wybranych adresatów.

| Adresaci             |                                       |               |                            |                    | Ŧ |
|----------------------|---------------------------------------|---------------|----------------------------|--------------------|---|
| Wybrani 🕕            | Wyszukiwanie                          | Listy seryjne | Adresaci sprawy            | Ostatnio wybierani |   |
| Nazwa                | Adres                                 | Adres ele     | ktroniczny                 | Adres ePUAP        |   |
| Ministerstwo testowe | 00-010, Warszawa, Warszawa, Zielna, 5 | AE:PL-123     | 45-67890-PUWAB-31 <b>Q</b> | 1                  | × |

## WAŻNE:

a) W przypadku wybrania adresata, który posiada adres do doręczeń elektronicznych, domyślnie system wskazuje, że wysyłka zostanie zrealizowana w trybie PURDE, np.

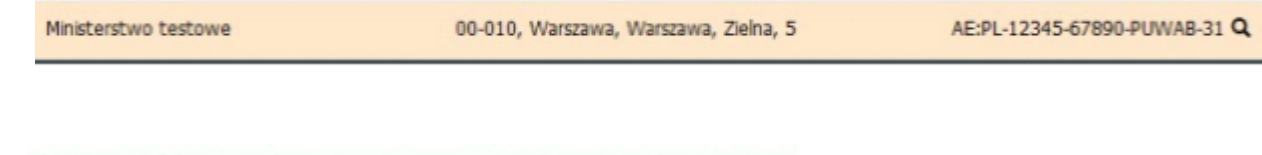

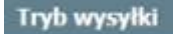

Wybrany tryb wysyki: "Publiczna usługa rejestrowanego doręczenia elektronicznego" zmień tryb

b) Ikonka zmień tryb umożliwia zmianę trybu wysyłki na PUH.

Ewentualnie po wybrano trybu PUH przycisk zmień tryb umożliwi powrót do wyboru trybu PURDE.

c) W przypadku wybraniu adresata, który nie posiada adresu do doręczeń elektronicznych, a tylko adres korespondencyjny, domyślnie system EZD PUW wskazuje, że wysyłka zostanie zrealizowana w trybie PUH, np.

 Ministerstwo Środowiska
 00-922, Warszawa, Wawelska, 52/54
 Wyszukaj w BAE Q

 Tryb wysyłki
 Wybrany tryb wysyłki: "Publiczna usługa hybrydowa"

#### 3. Wskazanie plików do wysyłki

W przypadku wysyłki w trybie PURDE do wysyłanej wiadomości można dołączyć załącznik, czyli plik stanowiący właściwą zawartość przesyłki. Możliwe jest również wysłanie samej wiadomości. Szczegóły przygotowania wiadomości zostaną opisane w pkt 4.

W przypadku wysyłki w trybie PUH nie jest tworzona wiadomość, natomiast niezbędne jest wskazanie załączników, czyli plików, które zostaną wysłane do operatora pocztowego w celu przygotowania do wydruku i przekazane do odbiorcy w postaci papierowej.

W oknie do przygotowana wysyłki w trybie e-Doręczeń jest widoczna sekcja

## Zalaczniki

Dostępne są tu pliki, które można dołączyć do wiadomości w trybie PURDE oraz obowiązkowo wskazać w przypadku wysyłki w trybie PUH. System weryfikuje poprawność formatów plików dla odpowiedniego trybu wysyłki.

| Zalączniki                                                                                      |                                    |
|-------------------------------------------------------------------------------------------------|------------------------------------|
| pismo przewodnie.pdf <sub>(0.16MB,1str.)</sub><br>załacznik nr 2.docx <sub>(0.01MB,0str.)</sub> | załącznik nr 1 .docx(0.04MB.0str.) |

Pliki do tej sekcji sa pobierane ze sprawy, z poziomu której przygotowywana jest wysyłka.

Jeżeli nazwa pliku znajdującego się w aktach sprawy zawiera którykolwiek ze znaków niedozwolonych przy wysyłce e-Doręczeniem (~ "# % & \*: < >?!/\{|};) nie będzie on dostępny do wyboru w sekcji.

Użytkownik wskazuje poprzez zaznaczenie pola wyboru przy właściwych plikach, które z dostępnych plików chce wysłać.

Zarówno w przypadku wysyłki w trybie PURDE, jak i PUH wielkość załaczników wskazanych do wysłania nie może przekroczyć 15 MB. Jeśli wielkość zaznaczonych plików przekroczy ten rozmiar, to system wyświetli stosowny komunikat i zablokuje możliwość wysłania zarówno w trybie PURDE, jaki i PUH.

| Załączniki                                                          |                                                                     |
|---------------------------------------------------------------------|---------------------------------------------------------------------|
| Decyzja 2.docx(0.02MB.0em.)           Duży piłk 1.pdf(8.08M8.26em.) | Decyzja 1.pdf(0.02M8.intr.)           Duży plik 2.pdf(0.08M8.ż6mr.) |
| Przekroczono maksymalny rozmiar pr<br>Proszę wysłać innym kanałem.  | zesyłki 15 MB. Wysyłanie w trybie e-doręczeń zablokowane.           |
|                                                                     | 16.21 MB / 15 MB                                                    |

## WAŻNE:

W przypadku wysyłki w trybie PUH możliwe jest wskazanie do wysłania wyłącznie plików zapisanych jako pdf. W związku z tym system EZD PUW wyświetla tylko pliki zapisane jako pdf, jako możliwe do wskazania w przypadku wysyłki w trybie PUH.

| Tryb wysyłki                                       |
|----------------------------------------------------|
| Wybrany tryb wysyłki: "Publiczna usługa hybrydowa" |
|                                                    |
| Zalączniki                                         |
| pismo przewodnie.pdf <sub>(0.16M8,189.</sub> )     |

Dodatkowo z uwagi na to, że przesyłki w trybie PUH po wydruku mogą mieć maksymalnie 98 kartek (w zależności od wybranych parametrów), system wyświetla pod sekcją stosowny komunikat oraz zlicza łączną ilość stron wybranych plików. Liczba stron dokumentu wskazywana jest także w nawiasie przy każdym pliku dostępnym w sekcji.

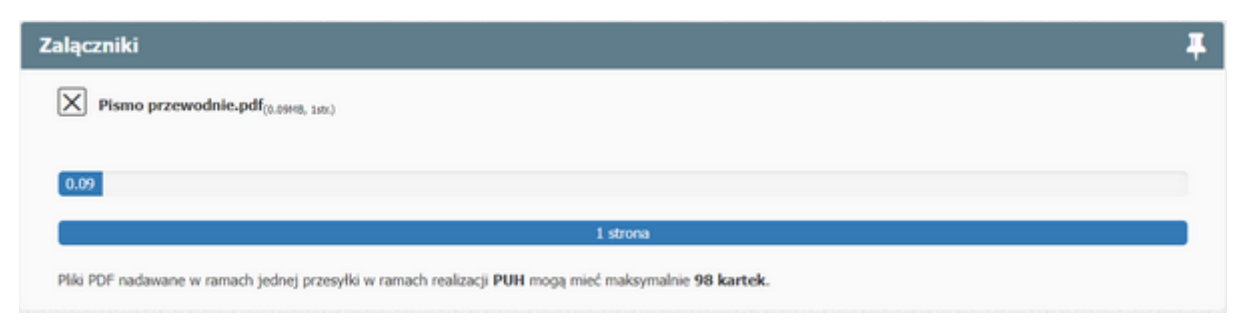

Ostateczna ilość stron załącznika możliwych do wysyłki uzależniona jest od wartości wskazanej w Ustawieniach Administracyjnych

| Maksymalna liczba stron załączników w trybie PUH<br>eDoreczenia.Wysylka.Puh.Pages.Max | 0 | 196 |  |
|---------------------------------------------------------------------------------------|---|-----|--|
| eDoreczenia                                                                           |   |     |  |

a także od wybranych parametrów wysyłki w trybie PUH (opisane w pkt. 6).

# 4. Przygotowanie wiadomości przy wysyłce w trybie PURDE

| W sekcji Wiadomość dostępne są dwa pola:                                                                                                    |                                      |
|----------------------------------------------------------------------------------------------------|--------------------------------------|
| Wiadomość                                                                                                    | <b></b>                              |
| Tytul Dodaj sygnaturę sprawy                                                                                                    |                                      |
| Treść                                                                                                    |                                      |
|                                                                                                    |                                      |
| W celu wysłania wysyłki w trybie PURDE niezbędne jest uzupełnienie pól <b>Tytuł</b> oraz <b>Treść</b><br>Przycisk Dodaj sygnaturę sprawy umożliwia szybkie uzupełnienie Tytułu przesyłki o znak sprawy. |                                      |
| Jeśli pola pozostają nieuzupełnione, to system wyświetla stosowny komunikat, a wysyłka jest za                                                                                                    | ablokowana - Wyślij jest nieaktywny. |
| Wiadomość                                                                                                    | <b></b>                              |
| Tytuł                                                                                                    |                                      |
| Treść                                                                                                    | A                                    |
| Brak tytułu wiadomości.                                                                                                    |                                      |
| Wysłij                                                                                                    |                                      |

| Brak tytułu wiadomości.<br>Brak treści wiadomości. |        |
|----------------------------------------------------|--------|
|                                                    | Wyślij |

Ostatnim krokiem przed wysłaniem wiadomości jest wskazanie skrzynki podmiotu z której ma zostać zrealizowana wysyłka – jeśli podmiot posiada zintegrowaną więcej niż jedną skrzynkę, można zaznaczyć pole wyboru przy odpowiednim adresie.

| Wiadomość                                                                                                    | Ŧ |
|----------------------------------------------------------------------------------------------------|---|
| Tytuł         Znak sprawy: ONB-DM-ZWU.1331.12.2024 Odpowiedź na wniosek         Treść         Dzień dobry,<br>w odpowiedzi na wniosek z dnia         Z poważaniem<br>Jan Kowalski<br>Starszy Referent | • |
| Skrzynka                                                                                                    | Ŧ |
| X AE:PL-52100-84722-UGIEG-22 AE:PL-26476-39624-AFBTR-24                                                                                                    |   |
| Wyślij                                                                                                    |   |

Potwierdzamy wysyłkę klikając Wyślij.

Wyślij

#### 5. Szczegóły wysyłki w trybie PURDE z poziomu koszulki/sprawy w EZD

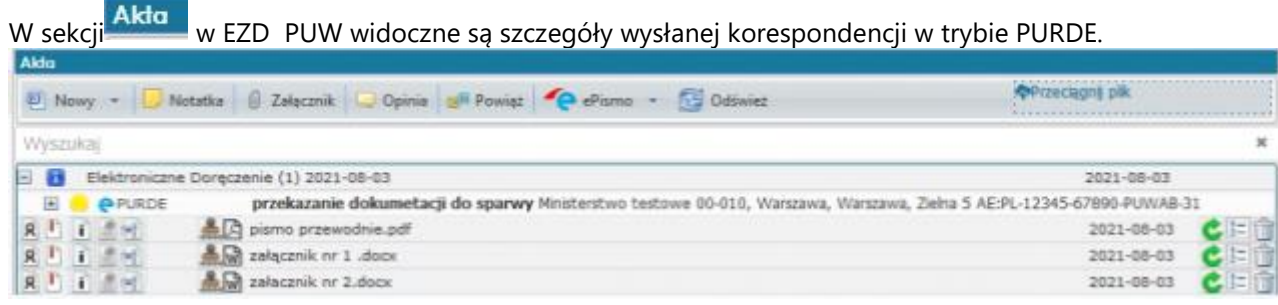

Widoczne są:

a) tytuł wiadomości;

b) dane adresata;

c) wysłane załączniki, jeśli były załączone do wiadomości.

Po wysłaniu w trybie PURDE użytkownik może śledzić status wysyłki.

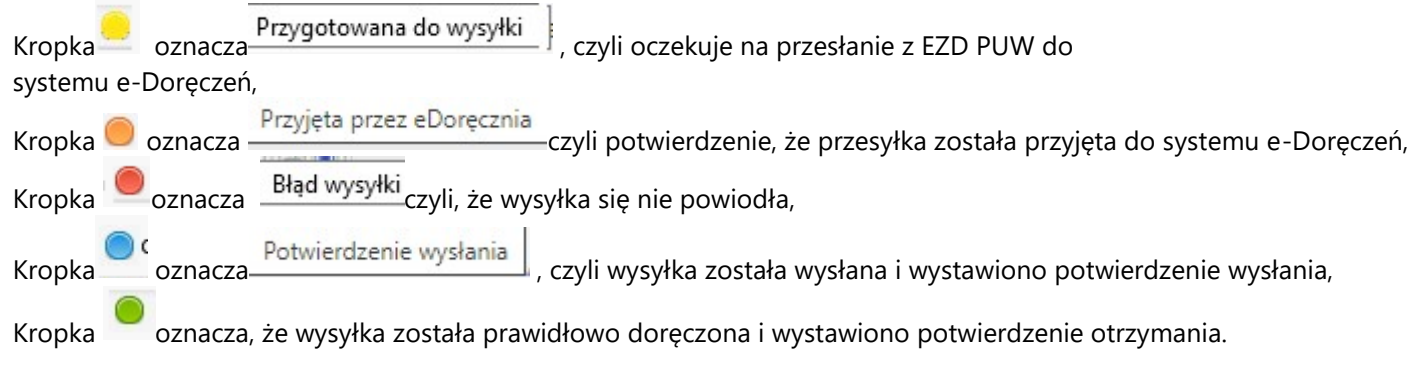

Dodatkowo w szczegółach wysyłki dołączane są dwa dowody:

Ltytul (Potwierdzenie wysłania).pdf Ltytul (Potwierdzenie otrzymania).pdf Potwierdzenie wysłania oprócz informacji o nadawcy, czy odbiorcy dokumentu wskazuje daty wysłania oraz przyjęcia wysyłki do nadania przez operatora pocztowego.

## Data wysłania

| Data nadania korespondencji przez nadawcę                                    | 2021-09-20 10:16:23 |
|------------------------------------------------------------------------------|---------------------|
| Data akceptacji nadania korespondencji<br>przez dostawce usługi e-Doreczenia | 2021-09-20 10:16:26 |

Potwierdzenie odbioru wskazuje datę odebrania dokumentu.

## Data odbioru

| Data wpłynięcia korespondencji na adres do   | 2021-09-20 11:26:22 |
|----------------------------------------------|---------------------|
| doręczeń                                     |                     |
| Data odebrania korespondencji przez adresata | 2021-09-20 11:26:22 |

#### 6. Przygotowanie wiadomości przy wysyłce w trybie PUH

Przygotowanie wysyłki w trybie PUH wymaga wskazania odbiorcy przesyłki, plików stanowiących pisma wysyłane oraz określenia parametrów wysyłki.

W przypadku realizowania wysyłki korespondencji w trybie PUH, w systemie EZD PUW wyświetla się sekcja:

## Parametry publicznej usługi hybrydowej

Użytkownik powinien określić parametry przesyłki niezbędne operatorowi wyznaczonemu do przygotowania wydruku dokumentu elektronicznego w celu dostarczenia go odbiorcy w postaci papierowej.

Domyślny widok wskazuje parametry podstawowe.

| Tryb wysyłki                                                                                            |                                                                                                    |
|----------------------------------------------------------------------------------------------------|----------------------------------------------------------------------------------------------------|
| Wybrany tryb wysyłki: "Publiczna Usłu                                                                   | aa Hybrydowa (PUH)"                                                                                                    |
| Parametry Publicznej Usł                                                                                | ugi Hybrydowej (PUH) 📮                                                                                                    |
| Parametry wysyłki           X         Podstawowe           Dodatkowe         Dodatkowe                  | Uwagał Domyślnym trybem wysyłki jest Podstawowy. Liczba stron wysyłanego pliku PDF nie może przekroczyć 22 stron. Wybór<br>innego trybu, który jest droższy, powinien być wybierany zgodnie z procedurami wewnętrznymi podmiotu.<br>• Rodzaj wysyłki: <u>rejestrowana</u><br>• Sposób wydruku: <u>czarno-blałe</u><br>• Rodzaj wydruku: <u>dwustronna</u><br>• W przypadku miedostarczenia: <u>Zwrócić do nadawcy</u> |
| Tryb X tryb.ogólny w postępowaniu admin w postępowaniu podati w postępowaniu sądow w postępowaniu sądow | Informacje nadawcy<br>istracyjnym<br>cowym<br>ym cywilnym<br>ym karnym                                                                                                    |

X Dodatkowe będzie można zlecić wysłanie przesyłki PUH wg parametrów dodatkowych. Po zaznaczeniu opcii

| Parametry wysylki U<br>Podstawowe<br><u>Dodatkowe</u>                                                                                                    | wagal Wybrany został tryb inny niż podstawowy. Zgodnie z<br>rozsza. Proszę działać zgodnie z procedurami wewnętrznymi | cennikiem Poczty Polskiej wysyłka z innymi parametrami jest<br>i podmiotu. |
|----------------------------------------------------------------------------------------------------|----------------------------------------------------------------------------------------------------|----------------------------------------------------------------------------|
| Rodzaj wysyłki  Rejestrowana Nierejestrowana Tryb  tryb ogólny  w postępowaniu administracyjn w postępowaniu podatkowym w postępowaniu sądowym cywil w postępowaniu sądowym kam | Sposób wydruku<br>Kolor<br>X Czarno-blałe<br>W przypadku niedostarczenia<br>X Zwróckć do nadawcy<br>m Zniszczyć       | Rodzaj wydruku<br>Jednostronnie<br>X Dwustronnie<br>Informacje nadawcy     |

Aby umożliwić opcję wyboru parametrów dodatkowych należy włączyć Ustawienie administracyjne

lub nadać użytkownikowi dodatkowe uprawnienie.

Wybór parametrów przesyłki wpływa na ograniczenia ilości stron wysyłanego dokumentu.

W przypadku parametrów podstawowych maksymalna ilość stron załącznika to 22. Po przekroczeniu dopuszczalnej liczby wyświetla się komunikat i możliwość wysyłki zostaje zablokowana.

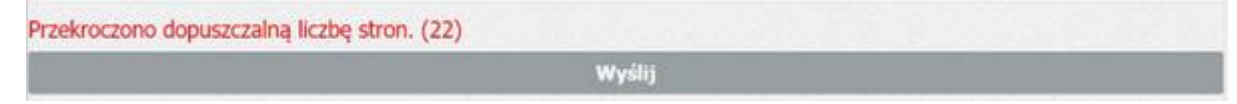

W przypadku wyboru parametrów dodatkowych komunikat i blokada wysyłki pojawią się w po przekroczeniu liczby stron wskazanej w Ustawieniu Administracyjnym (opis w pkt.3).

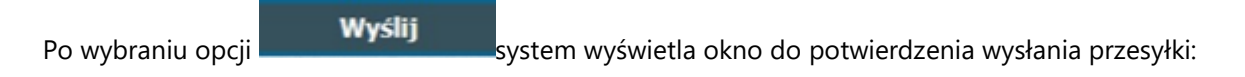

WAŻNE: W przypadku wystąpienia błędów w wysyłce PUH i PURDE na adres email pracownika rejestrującego przesyłkę zostanie wysłane powiadomienie o błędzie.

### 7. Szczegóły wysyłki w trybie PUH z poziomu koszulki/sprawy w EZD PUW

W sekcji Akta w EZD PUW widoczne są szczegóły wysłanej korespondencji w trybie PUH.

PUH Jankowski, Jankowski Leszek Cekanowo, Antonowicza Witolda plac 28
 Wniosek.pdf
 Wiadomość EZD (Potwierdzenie nadania).xml
 Wiadomość EZD (Elektroniczne potwierdzenie odbioru).xml

W szczegółach wysyłki widoczne są:

a) dane adresata

b) wysłane załączniki

Użytkownik może też śledzić status wysyłki:

Kropka oznacza rzygotowana do wysyłki , czyli oczekuje na przesłanie z EZD PUW do sytemu e-Doręczeń,
 Kropka oznacza przyjęta przez eDoręcznia , czyli przesyłka została przyjęta do systemu e-Doręczeń,
 Kropka oznacza Potwierdzenie nadania , potwierdzenie ze strony operatora wyznaczonego, że wysyłka została wysłana i wystawiono potwierdzenia nadania

OWiadomość EZD (Potwierdzenie nadania).xml

- Kropka oznacza Błąd wysyłki ,np.

Błąd wysyłki Błąd walidacji (HDW - Atrybuty przesyłki niezgodne z warunkami umowy)

czyli niezgodne z umową określenie parametrów wysyłki lub, np.:

Błąd wysyłki Błąd walidacji (HDW - Niepusta przestrzeń górnego marginesu)

czyli niewłaściwe przygotowanie dokumentu pdf do wydruku przez operatora pocztowego,

- Kropka oznacza <sup>Potwierdzenie odebrania</sup>, czyli potwierdzenie, że przesyłka została odebrana przez odbiorcę lub fikcję doręczenia, jeśli w ciągu 14 dni odbiorca nie odebrał przesyłki, ale traktuje się, że została ona skutecznie doręczona.

Wówczas w szczegółach przesyłki dołączone zostanie EPO, czyli potwierdzenie odebrania lub potwierdzenie dokumentujące fikcję doręczenia.

Wiadomość EZD (Elektroniczne potwierdzenie odbioru).xml

#### 8. Odbiór przesyłki przesłanej przez e-Doręczenia w EZD PUW

W przypadku przesłania do podmiotu korzystającego z EZD PUW przesyłki w trybie e-Doręczeń, odbiór takich przesyłek jest możliwy bezpośrednio w systemie.

W tym celu należy posiadać konto użytkownika z uprawnieniem.

Wówczas na konto użytkownika z takim uprawnieniem będą wpływać przesyłki z e-Doręczeń.

Po otrzymaniu takiej przesyłki w EZD PUW tworzy się automatycznie koszulka z wpływem. Koszulka otrzymuje automatyczną nazwę, np.

# Przesyłka testowa PURDE z dn. 29-07-2021 [eDoręczenia]

Nazwa zawiera tytuł nadany przesłanej wiadomości przez nadawcę oraz wskazanie, że przesyłka została przesłana przez e-Doręczenia.

W sekcji Akta wyświetlają się szczegóły przesyłki:

| XDIMM |          | Przesyłka testowa (Potwierdzenie otrzymania).pdf                               | 09.07.2024 | E   |
|-------|----------|--------------------------------------------------------------------------------|------------|-----|
| • •   |          | RPW/535/2024 [eDoręczenia wiadomość] [eDoręczenia wiadomość] Przesylka testowa | 09.07.2024 |     |
| RUIM  | <u>.</u> | Pismo_przewodnie (Załącznik - RPW_535_2024).pdf                                | 09.07.2024 | CED |
| RUIM  | *        | Przesyłka testowa.zip                                                          | 09.07.2024 | CEO |

Przesyłka ma nadany automatycznie przez system nr RPW. Dodatkowo wyświetlają się przesłane pliki, jeśli były załączone, oraz potwierdzenie otrzymania generowane przez operatora pocztowego.

Metadane przesyłki z RPW oraz ewentualnych załączników do wiadomości zostają przez system automatycznie oznaczone jako zapisane.

Dodatkowo w metadanych przesyłki z numerem RPW automatycznie wypełniają się dane o nadawcy pobrane z Bazy adresów elektronicznych, a kontakt zapisuje się w bazie EZD PUW.

|                                                                               |                                           | Metadane dokumente |
|-------------------------------------------------------------------------------|-------------------------------------------|--------------------|
| odstawowe                                                                     |                                           |                    |
| Identyfikator dokumentu:                                                      | 271067.34124.36375                        | AND COMPANY        |
| Tytuł:<br>(krótki opis treści dokumentu)                                      | [eDoręczenia wiadomość] Przesyłka testowa | a                  |
| Rodzaj dokumentu:                                                             | Pismo 🗸                                   |                    |
| Rodzaj dokumentu:                                                             | Pismo                                     |                    |
| Typ dokumentu:                                                                | Text (tekst)                              |                    |
| Dostęp:                                                                       | Niepubliczny V                            |                    |
| Data widniejąca na<br>piśmie:                                                 | 2024-07-09                                |                    |
| Znak pisma:                                                                   |                                           |                    |
| dycja wpisu: RPW/535/20                                                       | 124                                       |                    |
| okument elektroniczny:<br>lie podlega przechowywar<br>kładzie Chronologicznym | niu w                                     |                    |
| Nadawca                                                                       |                                           |                    |
| Usuń wybranego                                                                | nadawce                                   |                    |
|                                                                               |                                           |                    |
| BIUROEZDRP1120                                                                | 123                                       |                    |

Do akt automatycznie pobierany jest także plik archiwum zip, który zawiera całą zawartość przesyłki eDoręczeń (potwierdzenia biznesowe, potwierdzenia techniczne, wiadomość, załączniki):

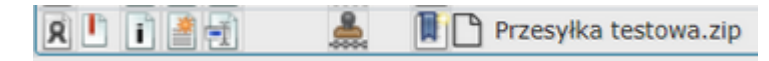

|                                     |     |           |          |            |        | 0              |                |          |               |                  |           |             | 202       | 1000  |
|-------------------------------------|-----|-----------|----------|------------|--------|----------------|----------------|----------|---------------|------------------|-----------|-------------|-----------|-------|
| 🛸 Przesylka testowa                 | zip | ×         | +        |            |        |                |                |          |               |                  |           | -           | 0         | ×     |
| $\leftarrow  \rightarrow  \uparrow$ | C   | 0         | · ···    | ezdpuw     |        | 2024073111501  | 4075 >         | Przesył  | ka testowa.zi | p                | Przeszuka | j: Przesyłi | ka testow | a.zip |
| 🕑 Nowy - 🛛 👗                        |     | n         |          | 62         | Ġ      | 14 Sortuj -    | $\equiv w_{y}$ | świetl - | Co Wyod       | rebnij wszystkie |           | 1           | 🖪 Sacaeg  | jóły  |
| 🔥 Widok ołówny                      | I N | lazwa     | 1        | ć.         |        | Тур            |                | Rozmia   | po skompr     | Chronione        | Rozmiar   |             | Stopień   | D     |
| R Galeria                           |     | BPOP-PP   | SA-E-75f | 7af29-336b | -4098  | Microsoft Edge | PDF Docu       |          | 104 KB        | Nie              |           | 104 KB      | 0%        | 05    |
|                                     |     | BPWP-PP   | SA-E-75  | Taf29-3360 | 6-4098 | Microsoft Edge | PDF Docu       |          | 102 KB        | Nie              |           | 102 KB      | 0%        | .09   |
| > OneDrive - Perso                  | 1   | D1-PPSA-  | E-75f7af | 29-3366-40 | 098-89 | Pfik XML       |                |          | 17 KB         | Nie              |           | 17 KB       | 0%        | 09    |
|                                     |     | MetrykaA  | rchiwum  | uuml       |        | Plik XML       |                |          | 7 KB          | Nie              |           | 7 KB        | 0%        | 05    |
| 🔚 Pulpit 🖈                          |     | Pismo_pr  | zewodnie | e.pdf      |        | Microsoft Edge | PDF Docu       |          | 27.KB         | Nie              |           | 27 KB       | 0%        | 09    |
| 🛓 Pobrane 🛷                         |     | PPSA-E-7  | 517a129- | 336b-4098- | 8971   | Microsoft Edge | PDF Docu       |          | 11 KB         | Nie              |           | 11 KB       | 0%        | 09    |
| 📓 Dokumenty 🌾                       | 1   | TrescWiad | domosci. | txt        |        | Dokument teks  | towy           |          | 1 KB          | Nie              |           | 1 KB        | 0%        | 05    |

Po kliknięciu na tytuł wiadomości widoczny przy Nr RPW można wyświetlić szczegóły przesyłki. Jeżeli istnieje potrzeba wydrukowania wiadomości np. z uwagi na konieczność skompletowania akt sprawy tradycyjnej, należy kliknąć w tytuł przesyłki, a następnie oknie ze szczegółami przesyłki wybrać opcję

Pobierz wiadomość

.

### Wiadomość elektroniczne doręczenia

×

#### Nadawca

EZDRP2 INT AE:PL-98399-55048-UAJRT-21

#### Status wiadomości

Przychodzący

#### Tryb

PURDE

#### Tytuł wiadomości

Przesylka testowa

#### Treść wiadomości

To jest przesyłka testowa

#### Załączniki

Pismo\_przewodnie.pdf

Zaświadczenie\_do\_wysłania.pdf

Przesyłka testowa (Potwierdzenie otrzymania).pdf

Dowody

BPOX - Biznesowe potwierdzenie otrzymania (XML)

BPOP - Biznesowe potwierdzenie otrzymania (PDF)

E1 - Dostarczenie przesyłki

Pobierz dowody zip Pobierz wiadomość

#### Id wiadomości

PPSA-E-76266e28-bcd7-4272-91ca-b849ab8a1534

Wiadomość zostanie pobrana na dysk w formacie txt możliwym do wydruku. Z poziomu menu podręcznego przesyłki możemy również wygenerować i wydrukować etykietę RPW.

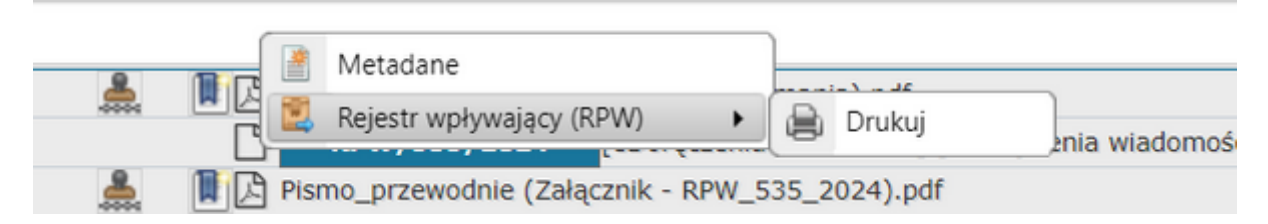

# **9. Narzędzia umożliwiające weryfikację korespondencji wysłanej za pomocą eDoręczeń** W module wyszukiwania korespondencji wychodzącej dodana została obsługa eDoręczeń:

|                                          |                                        |              | Wysa          | ukiwanie koresponde          | encji wychodzące | ej          |
|------------------------------------------|----------------------------------------|--------------|---------------|------------------------------|------------------|-------------|
| Data utworzenia od:<br>Data wysłania od: | 2023-09-01                             |              | 0             | do:<br>do:                   |                  | 0           |
| Nazwa koszulki:                          |                                        |              |               | Identyfikator koszulki:      |                  |             |
| Nazwa adresata:<br>Miejscowość:          |                                        |              |               | Imię lub Nazwisko:<br>Ulica: |                  |             |
| Identyfikator koperty:                   | Enter' - au                            | to dodawanie | Dodaj do list | R:                           |                  |             |
| Szukaj w całej instytucji:               |                                        |              |               | Grupa kopert:                |                  |             |
| Tylko ZPO:                               | 0                                      |              |               | Tylko mój PKN:               |                  |             |
| Tylko list zwykły:                       | 0                                      |              |               | Wygenerowane:                |                  |             |
| Tylko polecone bez ZPO:                  | 0                                      |              |               | Niewygenerowane:             |                  |             |
| Wydział:                                 | Wszystkie 🗸                            | ]            |               | Status korespondencji:       | Wszystko 🗸       |             |
| Typ korespondencji:<br>Adres email:      | eD Purde<br>KOPERTA<br>MAIL            | `            |               | Informacje dodatkowe:        |                  |             |
|                                          | FAX                                    |              |               |                              |                  | Szukaj      |
| ZPO     Nie znaleziono korespor          | ePUAP<br>ZBIORCZA<br>ZBIORCZA E<br>EZD | OPERTA       | Da            | ta wysłania                  | Adresat          |             |
| 📄 Drukuj zaznaczone                      | Osobista                               |              | sznaczonych   | 🚆 Usuń zaznaczon             | e                | 📑 Pokaż wsz |
|                                          | Międzyresort<br>CU                     | owa          |               |                              |                  |             |
|                                          | eD Purde                               |              |               |                              |                  |             |
|                                          | Wszystko                               |              |               |                              |                  |             |